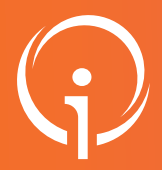

## **FICHE PRATIQUE - VT HANDICAP**

## **Retirer une notification de la liste d'attente**

- Lorsque vous souhaitez retirer une personne de votre liste d'attente, il existe une action "Retirer de la liste d'attente" qui permet de repasser la notification au statut "Notification lue".
- Le fait que la personne ait été placée en "Liste d'attente" restera visible au niveau de l'historique.

## **01** SÉLECTIONNER LA NOTIFICATION CONCERNÉE À PARTIR DE L'ONGLET "LISTE D'ATTENTE"

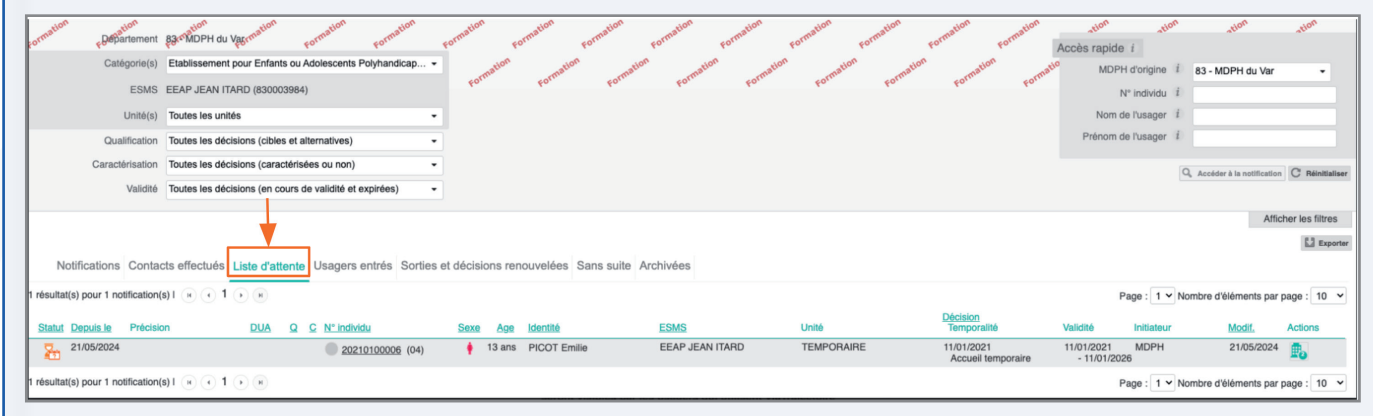

## 02 DANS "ACCOMPAGNEMENTS DANS MES UNITÉS": CLIQUER SUR "CHANGER LE STATUT" PUIS SÉLECTIONNER "RETIRER DE LA LISTE D'ATTENTE"

| Consider d'attente depuis le 21/05/2024  Usager pris en charge Depuis le 22/05/2024 | TEMPORAIRE<br>Places disponibles : 5<br>Liste d'attente : 1<br>PERMANENT<br>Places disponibles : 9<br>Liste d'attente : 0 | Temporaire<br>Permanent | Changer le statut        | d'attente - Admis"<br>per entré" |   | Retirer de la liste d'attente<br>Attention, les précisions et les commentaire<br>seront visibles par les usagers qui utilisent t                    | Fermer ><br>s en salsie libre<br>/laTrajectoire |
|-------------------------------------------------------------------------------------|----------------------------------------------------------------------------------------------------|-------------------------|--------------------------|----------------------------------|---|----------------------------------------------------------------------------------------------------|-------------------------------------------------|
| IDPH de référence                                                                   |                                                                                                    |                         | Retrer de la liste d'att | ente                             |   | Veuillez confirme que vous souhaitez retirer l'u<br>d'attente. Vous pouvez saisir un commenta<br>souhaitez<br>Commentaire<br>(Max. 1000 caractéres) | sager de la liste<br>ire si vous le             |
| compagnements dans m<br>atut de l'accompagnement                                    | <mark>es unités</mark><br>Unité                                                                                           |                         | Mode<br>d'accompagnement | ŧ                                |   |                                                                                                    |                                                 |
| Usager pris en char<br>Depuis le 22/05/2024                                         | ge PERMANENT<br>Places disponibles : :<br>Liste d'attente : 0                                                             | 9                       | Permanent                | Changer le statut                | Ŧ |                                                                                                    |                                                 |
| Retiré de la liste d'a                                                              | ttente TEMPORAIRE<br>Places disponibles : :<br>Liste d'attente : 0                                                        | 5                       | Temporaire               |                                  |   |                                                                                                    |                                                 |